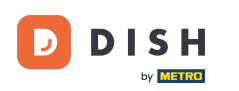

Welcome to your DISH dashboard. In this tutorial we show you how to cancel your subscription.

|                                   | Ou                  | solutions ▼ Addons ▼ P | ricing Resources ▼ | Test               | Max Trainer 🛞 | Henglish English |
|-----------------------------------|---------------------|------------------------|--------------------|--------------------|---------------|------------------|
|                                   |                     | Current establish      | nment              |                    |               |                  |
|                                   | 企                   | *TEST ESTABLISHMENT    | ~                  |                    |               |                  |
|                                   |                     |                        |                    |                    |               |                  |
|                                   |                     |                        |                    |                    |               |                  |
| Your tools for this establishment |                     |                        |                    |                    | G             |                  |
|                                   | DISH<br>Reservation | DISH<br>Website        | V (***             | BISH<br>Weblisting |               | UPDATES          |
|                                   |                     |                        |                    |                    |               |                  |
|                                   |                     |                        | DISH RESC          | DURCES             |               |                  |

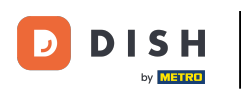

DISH - How to cancel your subscription

## First, click on your profile.

| Our solutions ▼ Addons ▼ Pricing                                                                                                    | Resources 🔻        | Test Max Trainer 🙁 🌐 English |
|----------------------------------------------------------------------------------------------------|--------------------|------------------------------|
| Current establishment                                                                                                    |                    |                              |
| 企 *TEST ESTABLISHMENT                                                                                                    | ~                  |                              |
|                                                                                                    |                    |                              |
|                                                                                                    |                    |                              |
| Your tools for this establis                                                                                                    | shment             |                              |
| vation Value Value | DISH<br>Weblisting |                              |
|                                                                                                    |                    |                              |

DISH RESOURCES Learn with DISH

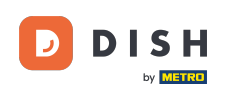

## • Then select My Establishments to manage your subscription.

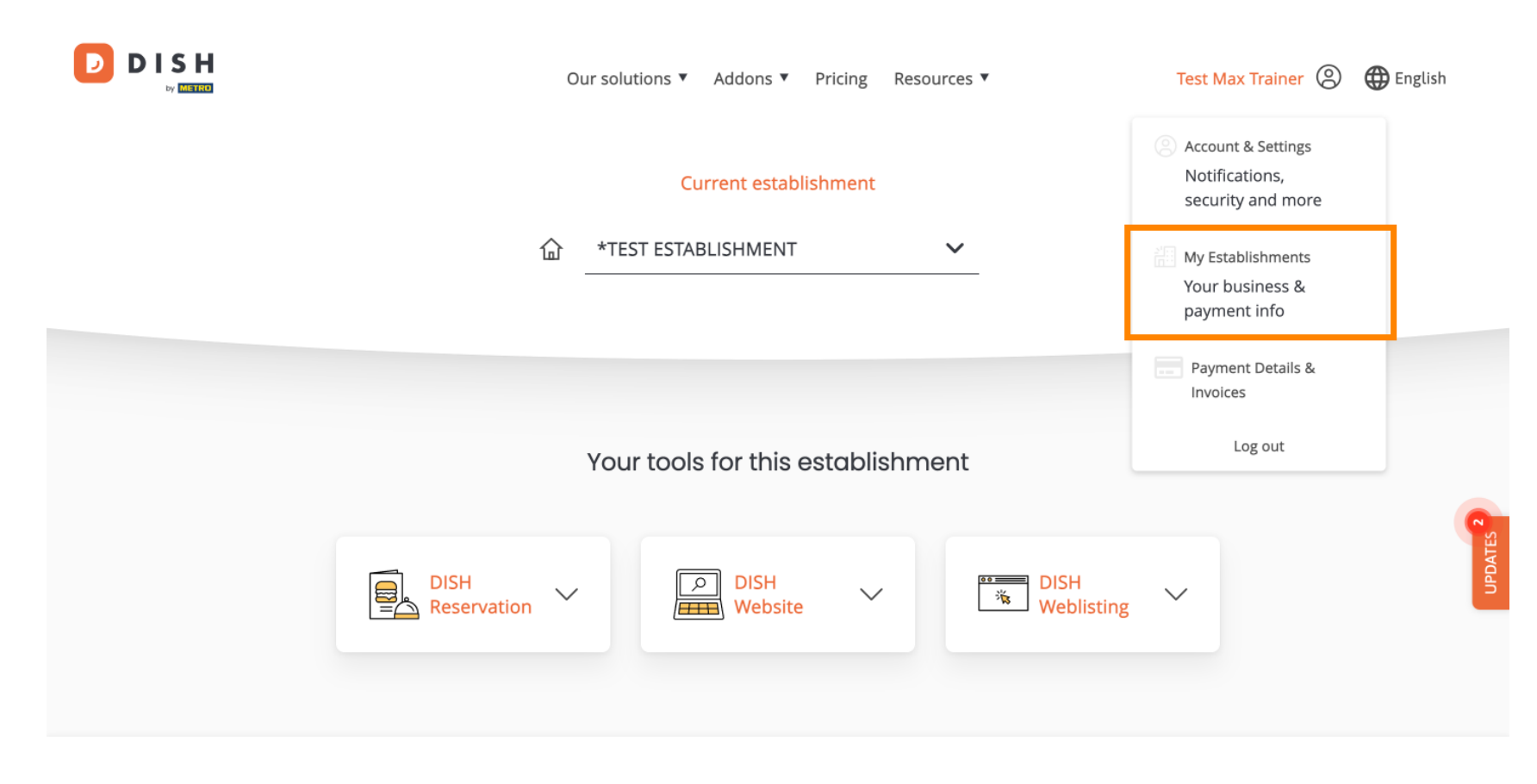

DISH RESOURCES Learn with DISH

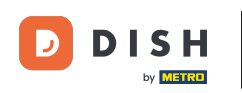

• You are now in the establishment's settings. To view your subscriptions, go to MY SUBSCRIPTIONS.

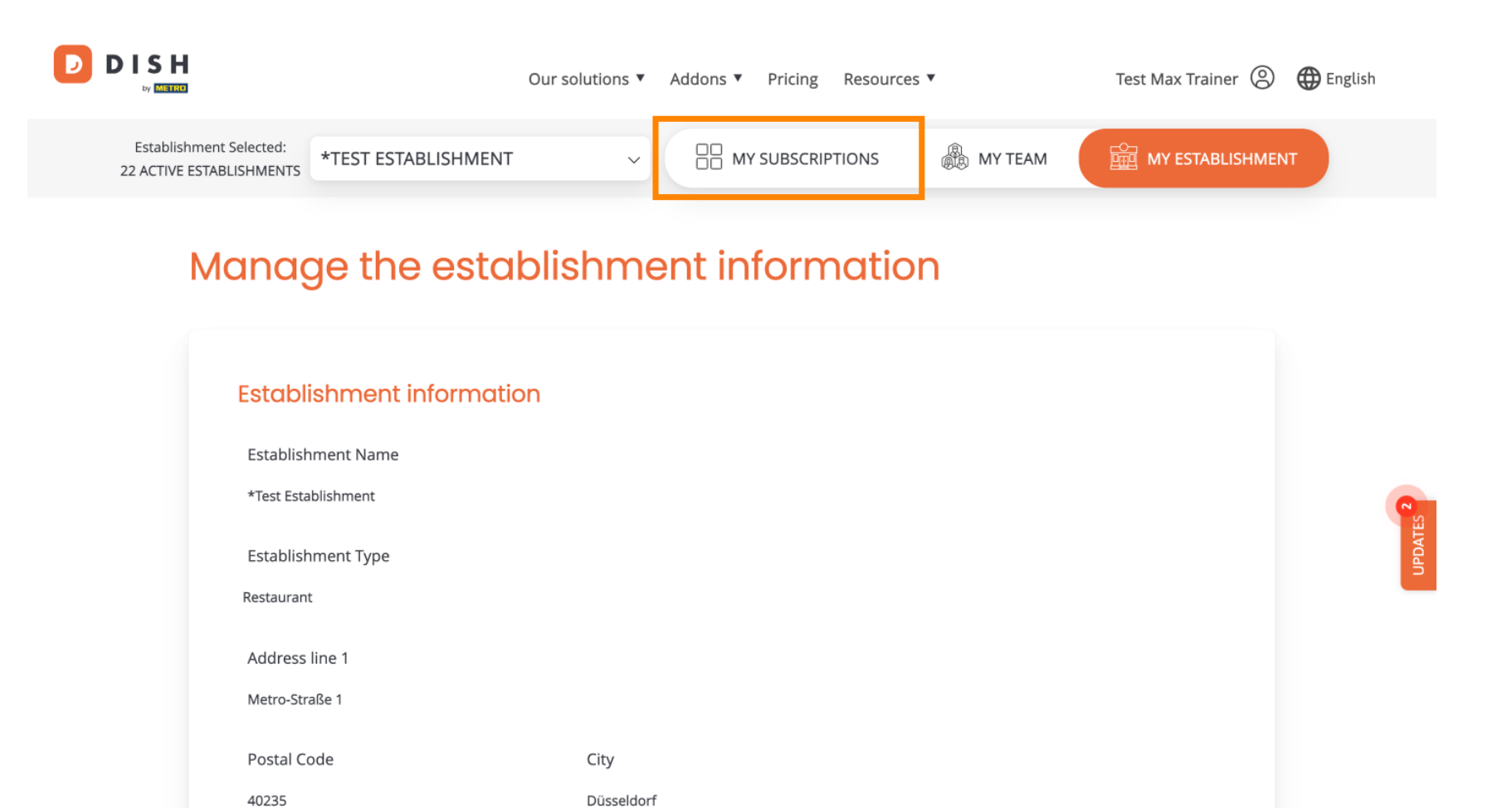

4 of 10

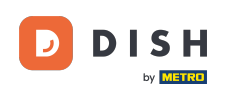

• Once you arrived in the overview of your subscriptions, click on Cancel subscriptions.

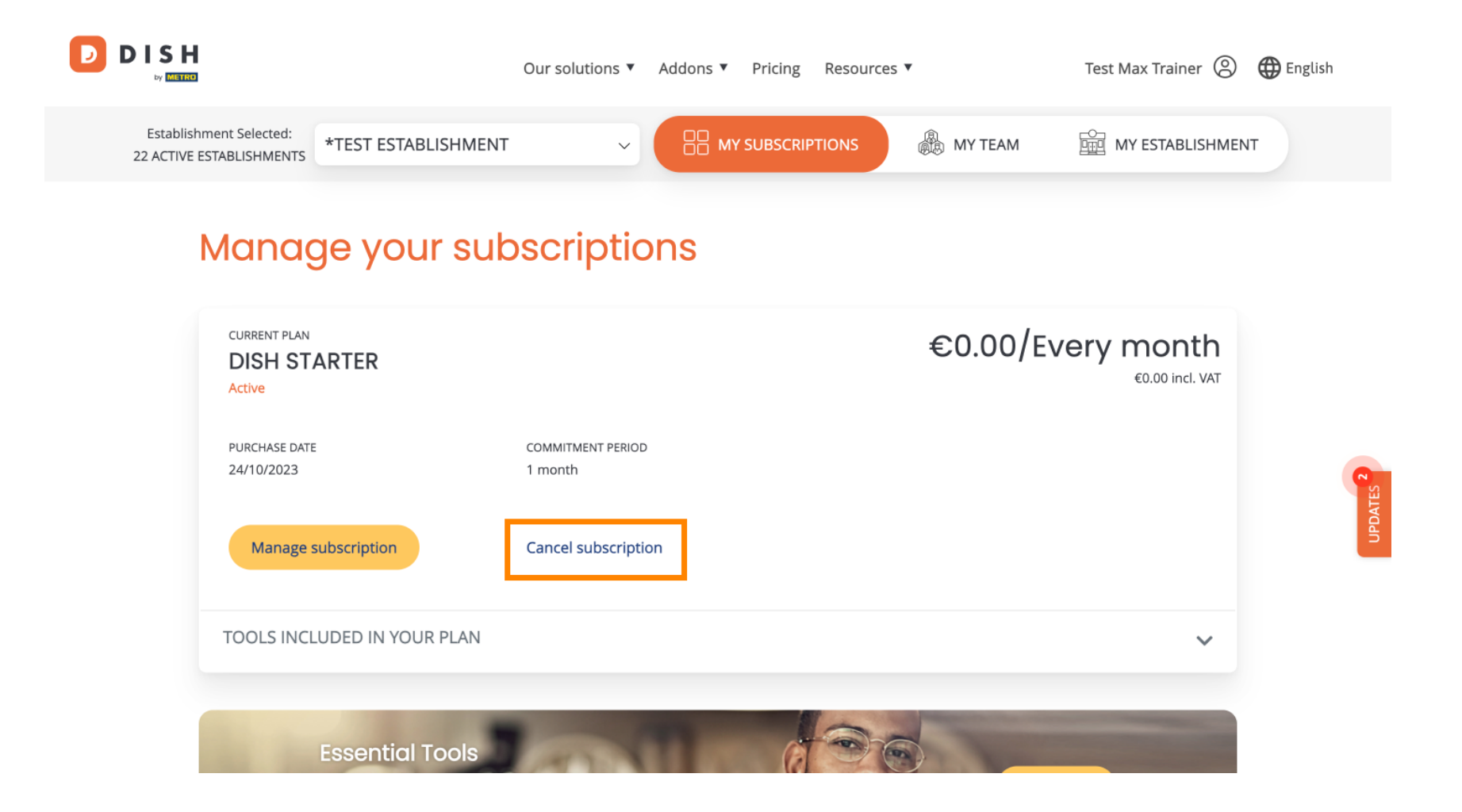

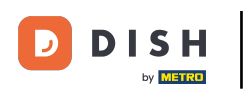

A pop-up will then be displayed informing you about the effects of the cancellation. Click on Cancel subscription to proceed.

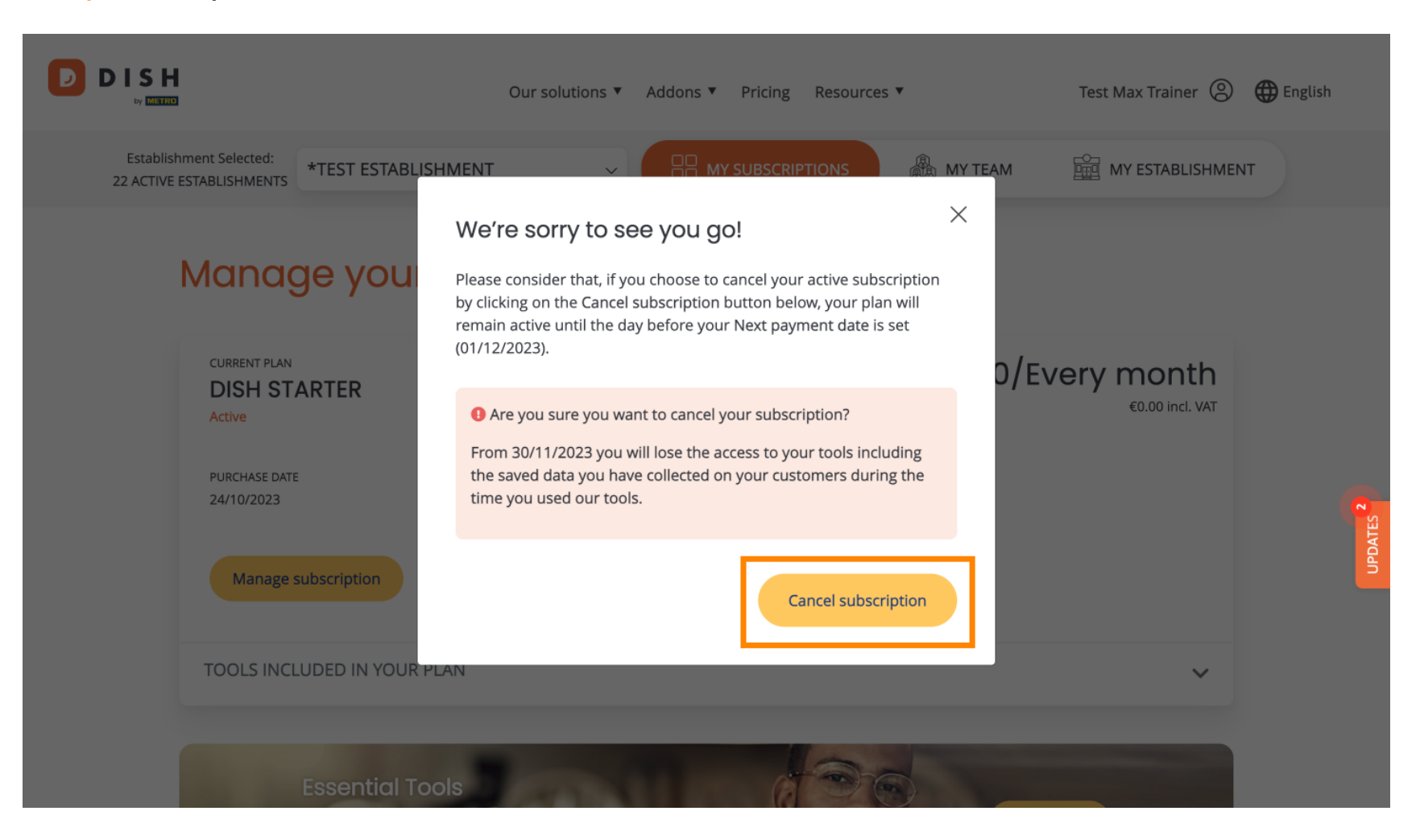

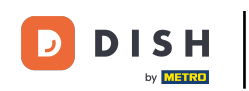

• To make sure you are not canceling your subscription by accident, you are asked to confirm your action by typing "Confirm" into the perspective text field.

|                                                     | Our solutions <b>▼</b> Addons <b>▼</b> Pricing Resources <b>▼</b> Te                                                                                                    | est Max Trainer 🙁 🧲 | 🕽 English |
|-----------------------------------------------------|----------------------------------------------------------------------------------------------------|---------------------|-----------|
| Establishment Selected:<br>22 ACTIVE ESTABLISHMENTS | *TEST ESTABLISHMENT ~ 🗄 MY SUBSCRIPTIONS 🖓 MY TEAM                                                                                                    | MY ESTABLISHMENT    |           |
| Curi<br>DI:<br>Acth<br>Puri<br>24/1                 | Attention: Your selected product or subscription will be deleted. You will lose access to all respective functionalities. Please type 'Confirm' to proceed. Type 'Confirm' Cancel Confirm | ×<br>nth<br>cl. VAT | UPDATES 2 |
| TOOLS INCL                                          | UDED IN YOUR PLAN                                                                                                    | ~                   |           |
|                                                     | Essential Tools                                                                                                    |                     |           |

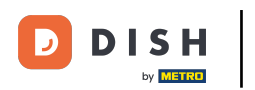

## • Then click on Confirm.

|                                                     | Our solutions ▼ Addons ▼ Pricing Resources ▼                                                                                                    | Test Max Trainer 🙁 🌐 English |
|-----------------------------------------------------|----------------------------------------------------------------------------------------------------|------------------------------|
| Establishment Selected:<br>22 ACTIVE ESTABLISHMENTS | *TEST ESTABLISHMENT ~ 🔠 MY SUBSCRIPTIONS 🎄 MY TEAM                                                                                                    | MY ESTABLISHMENT             |
| Cur<br>DI<br>Acti<br>Pur<br>24/1                    | Attention: Your selected product or subscription will be deleted. You will lose access to all respective functionalities. Please type 'Confirm' to proceed. Type 'Confirm' Confirm Cancel | X<br>Ith<br>d. VAT           |
| TOOLS INCL                                          | UDED IN YOUR PLAN                                                                                                    | ~                            |
|                                                     | Essential Tools                                                                                                    |                              |

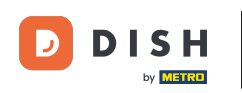

## That's it. You have completed the tutorial and now know how to cancel your subscription.

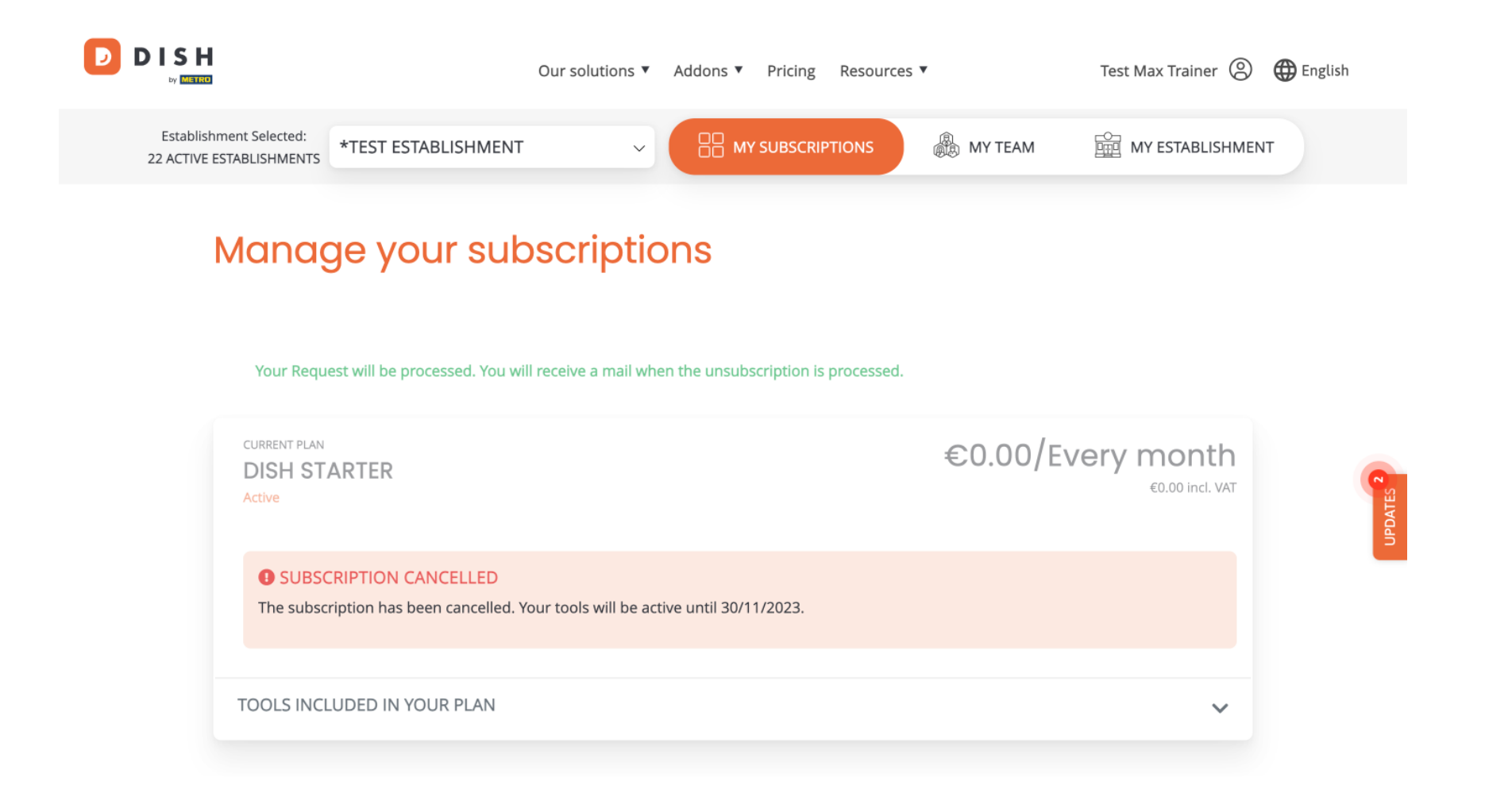

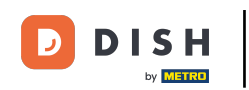

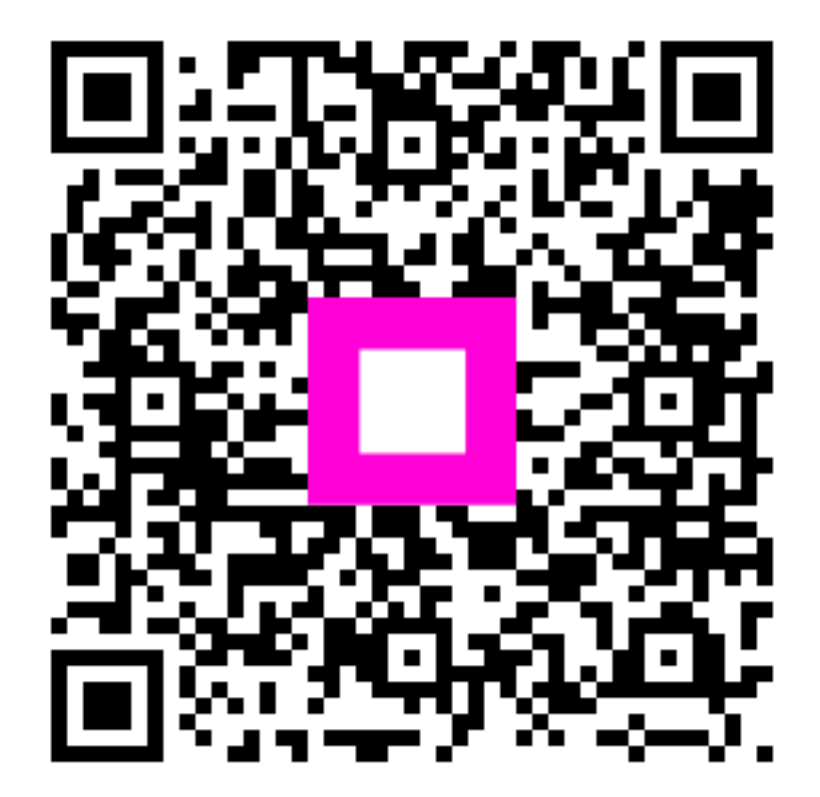

Scan to go to the interactive player